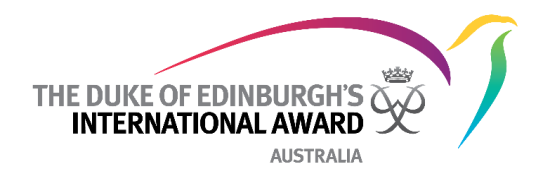

## **Revising an Award on the Online Record Book**

If a Participant submits an Award for approval that requires additional information/does not yet fulfil all requirements of the Award, the Award Leader can set the Award to 'revise', instead of 'approve'.

This 'revise' setting allows the Award Leader to unlock the sections/activities that need extra attention, to allow the Participant to edit their records and resubmit the Award.

Please follow the steps below to set an Award to 'revised':

- 1. Log into the Online Record Book
- 2. Go to the Award Sign-off tab

| i≡ My To Do List | 21 | Registration 10 | Activity Approval | Section Sign-off | Adventurous Journey | Award Sign-off 1 | Unassigned Participants 10 |
|------------------|----|-----------------|-------------------|------------------|---------------------|------------------|----------------------------|
| ;≡ To Do List    | 22 | F               | Downshill         |                  | Devenue à Cheire    |                  |                            |

## 3. Select Revise

| A                                                                                                    | ward S             | ign-off      |                               |                |               |                       |                     | Search                     |                | Q          | ■ Test Award Leader<br>ZNSW TEST ACCOUNT ∨ |
|----------------------------------------------------------------------------------------------------|--------------------|--------------|-------------------------------|----------------|---------------|-----------------------|---------------------|----------------------------|----------------|------------|--------------------------------------------|
| Registration 10 Activity Approval Section Sign-off Adventurous Journey Award Sign-off 1 Unassigned Participants 10 |                    |              |                               |                |               |                       |                     |                            |                |            |                                            |
|                                                                                                    | ID 🔻               | First Name 🔻 | Last Name 🔻                   | Previous Level | Current Level | Date Submitted to Awa | ard Office Sign-off | Weeks Completed / Required | Note           | Award mode | Action                                     |
|                                                                                                    | 745909 Kiri Wirrie |              | BRONZE SILVER GOLD 28/08/2020 |                |               | 52/52                 | <u>View</u>         | Online                     | Approve Revise |            |                                            |
|                                                                                                    |                    |              |                               |                |               |                       |                     |                            |                |            |                                            |

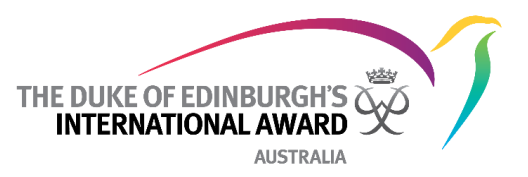

| Revise Award?                                         |              |  |  |  |  |  |
|-------------------------------------------------------|--------------|--|--|--|--|--|
| Note                                                  |              |  |  |  |  |  |
|                                                       | -<br>V<br>12 |  |  |  |  |  |
| Which section do you want to return to 'In Progress'? |              |  |  |  |  |  |
| Physical Recreation                                   |              |  |  |  |  |  |
| Skills                                                |              |  |  |  |  |  |
| Service                                               |              |  |  |  |  |  |
| Residential Project                                   |              |  |  |  |  |  |
| Adventurous Journey                                   |              |  |  |  |  |  |
| Dismiss                                               | Revise       |  |  |  |  |  |

- 1. Enter instructions to the Participant on what needs revision into 'Note'
- 2. Select the Sections/s you wish the Participant to revise
- 3. Click Revise

The Participant is now able to edit and, once complete, re-submit the Section/s for revision.